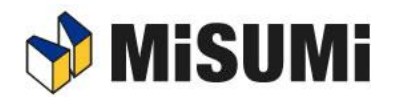

### Misumi FRAMES 中間ファイル出力機能マニュアル

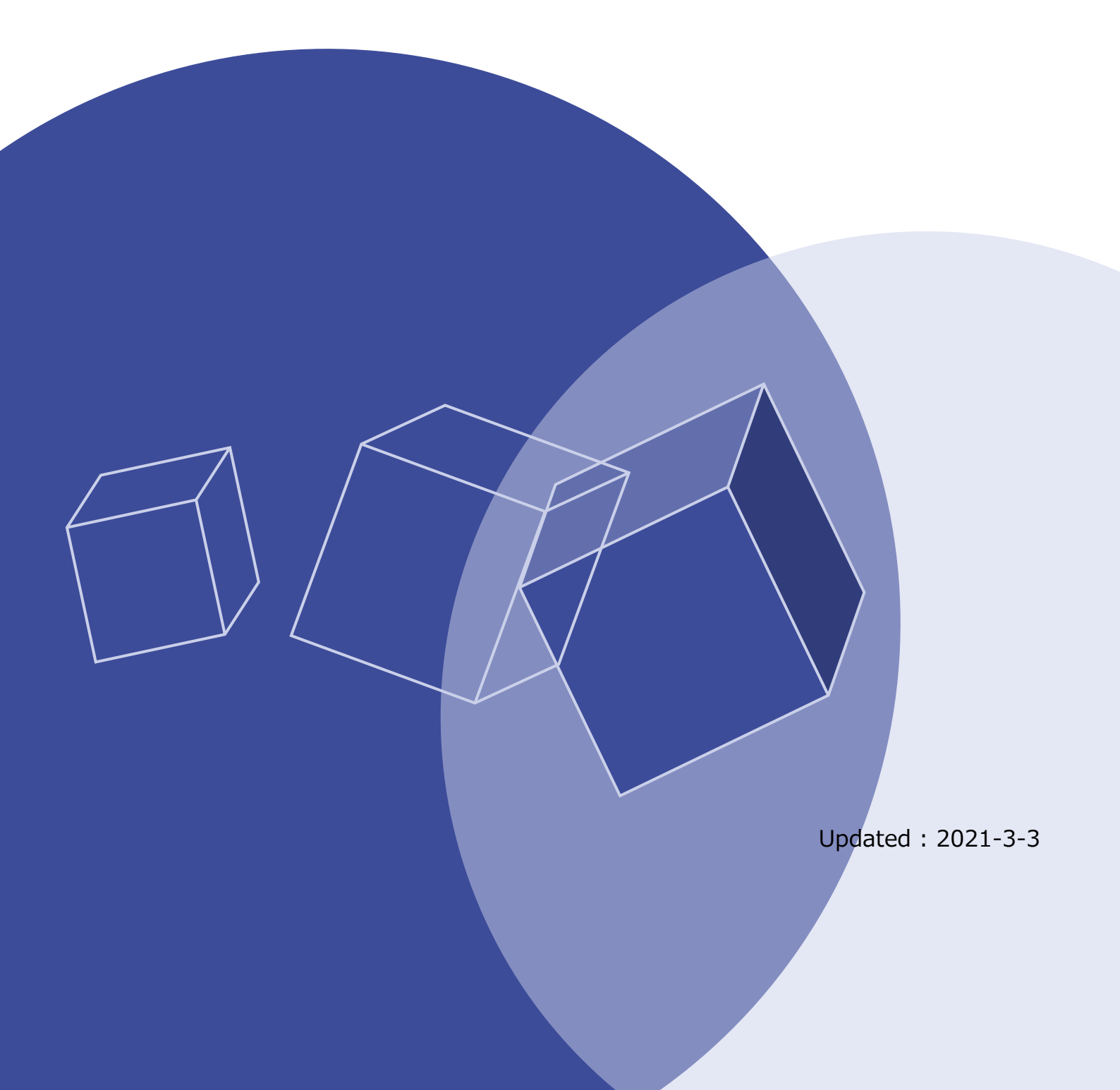

### 改訂履歴

| 制定・改訂日      | 改訂内容・理由                 |
|-------------|-------------------------|
| 2017年11月22日 | 初版作成                    |
| 2018年1月9日   | エラーメッセージの修正             |
| 2020年2月10日  | バージョンアップに伴う画像差し替え、文言の修正 |
| 2021年3月3日   | バージョンアップに伴う画像差し替え、文言の修正 |
|             |                         |

# はじめに

このマニュアルは、Framesの中間ファイル出力機能に関するマニュアルです。

#### マークの説明

| ব- | -ク   | 意味                                                     |  |
|----|------|--------------------------------------------------------|--|
| ▲  | (注意) | 操作の際の注意点や、必ず認識しておく重要事項を示します。                           |  |
| Ø  | (補足) | 操作と関連づけて知っておくと参考になることを示します。<br>また参考情報の参照先、問い合わせ先を示します。 |  |
|    |      | システム画面名を示します。                                          |  |

## 目次

|    | 改訂り               | 履歴.           |                      |                   |          |      |       | 2           |
|----|-------------------|---------------|----------------------|-------------------|----------|------|-------|-------------|
|    | はじる               | めに、           |                      |                   |          |      |       | 3           |
|    |                   |               |                      |                   |          |      |       |             |
| P  | ART               | 1             | 機能根                  |                   |          |      |       | 4           |
| 1- | 1                 | 機能            | 概要                   |                   |          |      |       | 4           |
| 1- | 2                 | 操作            | 説明                   |                   |          |      |       | 4           |
|    |                   |               |                      |                   |          |      |       |             |
| P  | ART               | 2             | 使用上                  | この注意              | ί        |      |       | 7           |
| 2- | 1<br>2-1-<br>2-1- | 困つ:<br>1<br>2 | たときは<br>中間フ:<br>中間フ: | は<br>アイル出<br>アイル利 | 力編<br>用編 |      |       | 7<br>7<br>8 |
| P  | ART               | 3             | 問い合                  | わせ窓               | 「口のこ     | [案内] | ∟ラー!  | ブ           |
| ッ  | クマ                | マーク           | 7が定義                 | 義されて              | こいまt     | さん。  |       |             |
| 3- | 1                 | Fran          | nes 専用               | お問いる              | わせ窓      | ロエラ・ | ー! ブッ | クマ          |

ークが定義されていません。

# PART1 機能概要

■ 作図メイン画面(通常モード)

#### 1-1 機能概要

本機能では、3次元設計したデータを 3DCAD ソフトウェア向けの中間ファイル形式である『STEP 形式』または『Parasolid 形式』で出力することが可能です。

#### 1-2 操作説明

Frames で設計した筐体を中間ファイル形式で出力する方法をご説明します。

#### 手順1 ヘッダーメニューから「中間ファイル出力」をクリックする

ヘッダーメニューから『中間ファイル出力』を実行します。

- 0 × FRAMES ●ヘッダーメニューの「中間ファイル出力」をク □ 中間ファイル出力 □ 図画作成 ♥ 部品表・見様 ファイル ツール ヘルプ 🖛 🚽 a リックします。 ⇒中間ファイル形式設定画面が表示されま -2 す。 + 2 0 Q 10 [0] [@] 6 暍 ٢ 8 Q 11 1 9,384 円 🔼

#### 手順2 出力するファイルの保存先を指定する

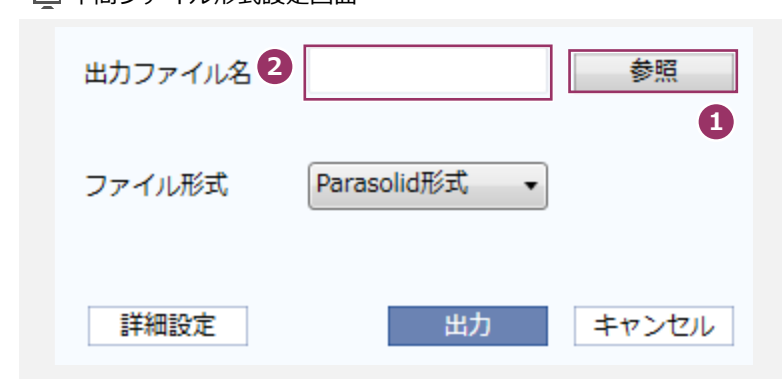

- ●「参照」ボタンをクリックします。
   ⇒ファイルの保存先を指定する画面が表示されます。保存先を指定して「保存」をクリックしてください。
- ②上記で設定した保存先のファイルパスが表示 されます。

■ 中間ファイル形式設定画面

| 手順3 出力          | カする中間ファイルの形式を選択する                                                                                                    |                                                                                                    |
|-----------------|----------------------------------------------------------------------------------------------------|----------------------------------------------------------------------------------------------------|
| 🔲 中間フ           | アイル形式設定画面                                                                                                    |                                                                                                    |
| 出力ン<br>ファイ<br>詳 | ファイル名     参照       イル形式     1       Parasolid形式        細設定     出力     キャンセル                                                                                                    | <ul> <li>●ドロップダウンボタンをクリックします。</li> <li>⇒出力したい中間ファイル形式を STEP 形式<br/>/Parasolid 形式のいずれかより選択してくだ<br/>さい。</li> <li>▲ 各出力形式のフォーマットは以下の通りと<br/>なります。<br/>STEP 形式 (.stp): AP214<br/>Parasolid 形式 (.x_b): Version9.0<br/>(バイナリ形式)</li> </ul>                                                                                                    |
| 補足              | 「詳細設定」ボタンに関して<br>詳細設定では、中間ファイル変換時の変換パラメータを設め<br>変換後のデータが3DCADで読み込めない(エラーにな<br>してください。           ・         変換化のデータが3DCADで読み込めない(エラーにな<br>してください。           ・         ・           ・         *           ・         *           ・         *           ・         *           ・         *           ・         *           ・         *           ・         *           ・         *           ・         *           ・         *           ・         *           ・         *           ・         *           ・         *           ・         *           *         *           *         *           *         *           *         *           *         *           *         *           *         *           *         *           *         *           *         *           *         *           *         *           *         *           *         *           *         *           *         * </th <th>定することが可能です。<br/>「「「「「「「「「」」」」」」」<br/>「「「「「」」」」」<br/>「「「「」」」<br/>「「「」」」<br/>「「」」<br/>「「」」<br/>「」」<br/>「」、<br/>「」」<br/>「」」</th> | 定することが可能です。<br>「「「「「「「「「」」」」」」」<br>「「「「「」」」」」<br>「「「「」」」<br>「「「」」」<br>「「」」<br>「「」」<br>「」」<br>「」、<br>「」」<br>「」」 |

| 手順4 中間ファイルの出力を実行する                     |                                                                                                    |  |  |  |
|----------------------------------------|----------------------------------------------------------------------------------------------------|--|--|--|
| ■ 中間ファイル形式設定画面                         |                                                                                                    |  |  |  |
| 出力ファイル名参照                              | <ul> <li>●「出力」ボタンをクリックします。</li> <li>⇒中間ファイル出力確認画面が表示されます。</li> </ul>                                      |  |  |  |
| ファイル形式 Parasolid形式 🔹                   |                                                                                                    |  |  |  |
| 詳細設定     1     出力     キャンセル            |                                                                                                    |  |  |  |
| ■ 中間ファイル出力確認画面                         |                                                                                                    |  |  |  |
| 中間ファイル変換に約1分15秒かかりますが、変換作業を実施し<br>ますか? | 設計した筐体から推定変換時間を算出し、<br>その時間が一定時間以上かかると推定される場合は、左のような画面が表示されます。問題ない場合は「OK」ボタンをクリックしてください。<br>⇒変換画面が表示されます。 |  |  |  |
| OK キャンセル                               | ▲ 推定変換時間は、あくまで予測値であるた<br>め、PC スペックや実行時の PC の状態によ<br>って、推定変換時間以上の時間がかかる場<br>合がございます。                       |  |  |  |
| <ul> <li>データ変換画面</li> </ul>            |                                                                                                    |  |  |  |
| データ変換中                                 | 中間ファイルへの変換処理が開始され、<br>変換中を示す画面が表示されます。                                                                    |  |  |  |
|                                        | ▲ この画面が表示されている間は、<br>Frames での他操作はできません。                                                                  |  |  |  |
| ■ データ変換完了画面                            |                                                                                                    |  |  |  |
| 変換が完了しました。                             | 変換処理が終了すると、以下の画面が表示<br>され、指定した保存先に変換後のファイル<br>が作成されます。                                                    |  |  |  |
| 閉じる                                    |                                                                                                    |  |  |  |

# PART2 使用上の注意

本機能にて出力する中間ファイルは、各フォーマットの規格に準拠して出力しております。以下の 3D CAD に て読み込みテストを行っておりますが、全ての 3D CAD で読み込みできることを保証するものではありません。 お使いの 3D CAD や PC 環境によっては読み込み時にエラーが発生する場合がございますが、エラーが発生し た場合でもほとんどの場合、移動・コピー・干渉チェック等の一般的な CAD 操作は可能です。エラーが発生し た場合の詳細につきましては、以下のトラブルシューティングを参照ください。

※読み込み確認 CAD 種類

- SOLIDWORKS 2017 SP4.1
- Inventor 2018
- · iCAD V7L5-09A
- •NX 11.02

### 2-1 困ったときは

#### 2-1-1 中間ファイル出力編

本機能上でイレギュラーな操作が行われた場合、以下のエラーメッセージが表示される可能性があります。 エラーメッセージが表示された場合、以下のリストを参考にご対応ください。

| No. | エラーメッセージ                                            | 想定される原因                                                                       |
|-----|-----------------------------------------------------|-------------------------------------------------------------------------------|
| 1   | 変換用の作業フォルダがありません。ミスミ<br>へお問合せください。                  | 変換作業中に作業フォルダを削除した場合に表示されま<br>す。初めから中間ファイル出力を行ってください。                          |
| 2   | 変換用のパラメータファイルがありません。ミ<br>スミへお問合せください。               | 変換作業中に作業フォルダ内のパラメータファイルを削除した場合に表示されます。初めから中間ファイル出力<br>を行ってください。               |
| 3   | 変換用のパラメータファイルがフォーマット<br>を満たしていません。ミスミへお問合せくだ<br>さい。 | 変換作業中に作業フォルダ内のパラメータファイルの中<br>身を編集(列数を変更)した場合に表示されます。初め<br>から中間ファイル出力を行ってください。 |
| 4   | 変換用の STL ファイルがありません。ミスミ<br>へお問合せください。               | 変換作業中に作業フォルダ内の STL ファイルを削除し<br>た場合に表示されます。初めから中間ファイル出力を行<br>ってください。           |

| No. | エラーメッセージ                             | 想定される原因                                                                                             |
|-----|--------------------------------------|----------------------------------------------------------------------------------------------------|
| 5   | 変換用のパラメータファイルが不正です。ミ<br>スミへお問合せください。 | 変換作業中に作業フォルダ内のパラメータファイルの中<br>身を編集 (数字を文字に変更) した場合に表示されます。<br>初めから中間ファイル出力を行ってください。                  |
| 6   | 中間ファイル変換中にエラーが発生しまし<br>た。            | 変換モジュールでのエラーとなります。<br>弊社問い合わせ窓口までご連絡ください。                                                           |
| 7   | 指定したファイルには保存できません。                   | 書き込み権限がない保存先を指定した場合に表示されま<br>す。権限のある保存先を指定の上、再度出力を行ってく<br>ださい。                                      |
| 8   | 変換後ファイルの保存中にエラーが発生しました。              | 保存に必要な空き容量がない。もしくは、変換モジュー<br>ルにエラーがあった場合に表示されます。<br>PCの容量をご確認頂き、十分な容量がある場合には弊社<br>問い合わせ窓口までご連絡ください。 |

#### 2-1-2 中間ファイル利用編

本機能で出力した中間ファイルを各種 CAD で読み込み利用される場合に発生しうるトラブルに関して解説いたします。

| 3D CAD 読込み時のトラブル |                                                                                                    |                                                                                                    |  |  |
|------------------|----------------------------------------------------------------------------------------------------|----------------------------------------------------------------------------------------------------|--|--|
| No.              | Q                                                                                                    | А                                                                                                    |  |  |
| 1                | <b>(iCAD でのトラブル)</b><br>64bitPC で Parasolid データを読み込んでいる時に、<br>PC のメモリ容量には余裕があるにもかかわらず、「メ<br>モリ使用量が限界に近づいています」というエラーが<br>表示されます。 | iCAD が 32bit プログラムであることが原因です。<br>以下の操作でエラーを回避できる場合があります。<br>・スタートメニューより<br>「iCAD SX」→「iCAD SX データ変換」<br>→「Parasolid インポート」を選択。<br>・読み込みたい Parasolid データを指定。<br>・iCAD 本体とは独立した 64bit プログラム<br>で読み込み、iCAD 内にインポートされます。 |  |  |
| 2                | <b>(NX でのトラブル)</b><br>Parasolid 形式で読み込んだ場合、個々の部品名に文字<br>列が付加されてしまいます。                                                           | NX は、Parasolid 形式で読み込んだ場合には部品名に<br>以下のように文字列が付加される仕様となっておりま<br>す。<br>「部品名_id***_x_b」<br>NX 側の仕様となりますのでご了承ください。                                                                                                    |  |  |

| 3    | <b>(SOLIDOWORKS でのトラブル)</b><br>中間ファイルを読み込む時、再構築エラー等のエラー<br>が表示されます。                                         | エラーが発生したパーツに対し、インポート診断より<br>修復することでエラー回避可能です。<br>※エラー表示の例<br>・再構築エラー<br>・一般的なジオメトリの問題<br>・自分自身に交差する面<br>・ソリッドを貫通する面                                                                                                    |
|------|----------------------------------------------------------------------------------------------------|----------------------------------------------------------------------------------------------------|
| 4    | <b>(SOLIDOWORKS でのトラブル)</b><br>「警告 : 読み込まれているファイルは STEP AP203 ま<br>たは AP214 ファイルではありません」 というエラーが<br>表示されます。 | Frames では STEP の規格に準拠してファイル出力し<br>ておりますが、複数の CAD で読み込みできるように調<br>整を行っているため、このようなエラーが表示される<br>場合があります。<br>エラーダイアログの「はい」をクリックして継続して頂<br>いて問題ありません。                                                                                             |
| 5    | <b>(CAD 全般でのトラブル)</b><br>3D CAD で中間ファイルを読み込む時、エラーが発生<br>し読み込みに失敗します。                                        | Frames での変換後のデータ精度によって読み込めな<br>い場合があります。<br>「中間ファイル出力機能マニュアル」の 5 ページに記<br>載の「詳細設定」のパラメータを変更することで読み込<br>み可能になる場合があります。<br>※パラメータはあらかじめ最適化した値に設定してお<br>りますので、3D CAD で読み込めない場合に限り変更<br>してください。<br>読み込めない場合以外に変更すると、ファイルの変換<br>精度に悪影響がある場合があります。 |
| 3D Ŧ |                                                                                                    |                                                                                                    |
| 50 C | デルに関するトラブル                                                                                                  |                                                                                                    |
| No.  | デルに関するトラブル<br>Q                                                                                             | A                                                                                                    |
| No.  | デルに関するトラブル<br>Q<br>(iCAD でのトラブル)<br>ツリービューでは表示されているにも関わらず、3D 画<br>面上に表示されていない部品が存在します。                      | A<br>Parasolid 形式で読み込んだ場合、稀に部品が表示され<br>ない現象が発生します。他の CAD では発生しておらず、<br>iCAD 固有の問題と推定しております。<br>STEP 形式ではこの現象は確認されておりませんので、<br>STEP 形式に切り替えることで問題を回避可能です。                                                                                     |

| 8        | <b>(CAD 全般でのトラブル)</b><br>3D CAD 上で干渉チェックを行うと、Frames で出力<br>した中間ファイル内で干渉が検出されます。 | 下記の例のように、Frames から出力した中間ファイル<br>内で干渉が検出されるものがあります。<br>・アルミフレームとフレームキャップ<br>・ボルトとナット<br>部品の設計上、干渉する寸法で設計されていたり、デー<br>夕簡素化のためネジ部が正確に表現されていないこと<br>が原因で干渉状態となっています。<br>各部品同士の取付や締結に問題ないことは Frames 上<br>で担保されているため、Frames で出力した中間ファイ<br>ル内での干渉は無視してご使用ください。 |
|----------|---------------------------------------------------------------------------------|----------------------------------------------------------------------------------------------------|
| <u> </u> |                                                                                 | 1                                                                                                    |
| 7-3      | 7チェックにおけるエラー                                                                    |                                                                                                    |
| No.      | マチェックにおけるエラー<br>Q                                                               | A                                                                                                    |

| ・面と面の間に不整合があり |
|---------------|
| ・形状に不整合があります。 |
| ・稜線が面上にありません。 |

|                                                | ・エラー内容を特定できません。                                                                                                    |
|------------------------------------------------|----------------------------------------------------------------------------------------------------|
| <b>(NX でのトラブル)</b><br>ジオメトリ試験を実行するとエラーが検出されます。 | 読みこみ時点でのエラーはほぼ発生しませんが、ジオ<br>メトリ試験を実行するとエラーが検出される場合があ<br>ります。移動・コピー・干渉チェック等の一般的な操作<br>は可能ですので、そのままご使用頂けます。<br>※エラー表示の例<br>・面と面の不整合<br>・面の交差 |

10

| その他のトラブル |                                                                                        |                                                                                                    |
|----------|----------------------------------------------------------------------------------------|----------------------------------------------------------------------------------------------------|
| No.      | Q                                                                                      | A                                                                                                    |
| 11       | <b>(CAD 全般でのトラブル)</b><br>中間ファイルの形式として「STEP」と「Parasolid」の<br>2 種類から選択できるが、どちらをすべきでしょうか? | 以下に各形式の特徴を示します。<br>◆STEP 形式<br>・メモリ消費量、読込時間が比較的大きい。<br>・読み込み時にヒーリング機能が動作するため、エラー<br>が少なくなる傾向がある。<br>◆Parasolid 形式<br>・メモリ消費量、読込時間が比較的小さい。<br>(読み込み時にヒーリング機能が動作しないため)<br>・ヒーリング機能が動作しないため、エラーが残る場合<br>がある。<br>エラーが少なくなる傾向にある STEP 形式を推奨しま<br>すが、メモリ消費量と読込時間が比較的大きくなるた |
|          |                                                                                        |                                                                                                    |